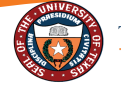

## **Elapsed Timesheet Entry Quick Guide**

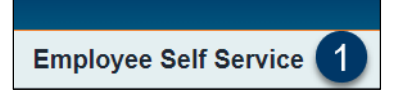

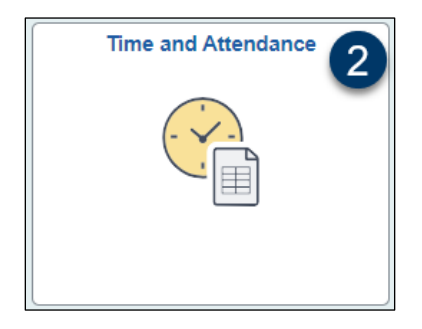

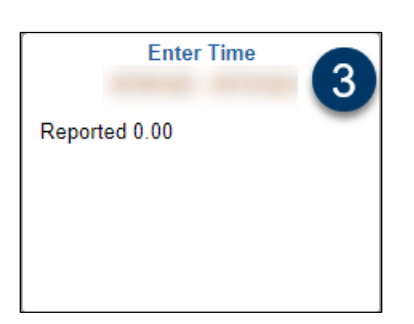

- 1. Navigate to the **Employee Self Service** page.
- 2. Click the **Time and Attendance** tile from the Employee Self Service page.
- 3. Click the **Enter Time** tile from the collection of Time tiles.

4. The **Time Reporting Code** (TRC) defaults to WRKS – Salaried Worked with number of hours per the employee's schedule.

| () Elapsed Punch                   |   |            |   |                |   |      |                  |      |                  |      |                  |      | (                | Save for Later | Submit           | Request Abser | Print T          | imesheet |
|------------------------------------|---|------------|---|----------------|---|------|------------------|------|------------------|------|------------------|------|------------------|----------------|------------------|---------------|------------------|----------|
| Time Reporting Code / Time Details |   | Row Totals | 4 | 10 M<br>8 of 8 | n | ⊚    | 11 Tue<br>8 of 8 | ⊘    | 12 Wed<br>8 of 8 | 0    | 13 Thu<br>8 of 8 | O    | 14 Fri<br>8 of 8 | $\odot$        | 15 Sat<br>0 of 0 | O             | 16 Sun<br>0 of 0 | 0        |
| WRKS - Salaried Worked             | ŧ | 40.00      | + | -              |   | 8.00 |                  | 8.00 |                  | 8.00 |                  | 8.00 |                  | 8.00           |                  |               |                  |          |

If no changes need to be made to the timesheet, the employee can go to Step 7 and **Submit** the timesheet for approval.

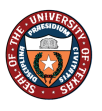

| WRKS - Salaried Worked            | ~ |
|-----------------------------------|---|
|                                   |   |
| EMCL - Weather Closure            |   |
| FACL - Facility Closure           |   |
| STCTS - State Comp Taken Salaried |   |
| VOTE - Voting Leave               |   |
| WELL - Wellness Leave             |   |
| WRKS - Salaried Worked            |   |

- 5. To add an additional **TRC**, click the (+) box and select the appropriate TRC from the drop-down.
- 6. Enter the hours on the line for the new TRC and remove the hours from the WRKS TRC line for the corresponding date.

| Time Reporting Code / Time Details |     | Row Totals | 5 |   | 10 Mon<br>8 of 8 | ©    | 11 Tue<br>8 of 8 | 0    | 12 Wed<br>8 of 8 | Θ    | 13 Thu<br>8 of 8 | ©    | 14 Fri<br>8 of 8 | 0    | 15 Sat<br>0 of 0 | © | 16 Sun<br>0 of 0 | 0 |
|------------------------------------|-----|------------|---|---|------------------|------|------------------|------|------------------|------|------------------|------|------------------|------|------------------|---|------------------|---|
| WRKS - Salaried Worked             | • ⊫ | 32.00      | + | - |                  |      | 6                | 8.00 |                  | 8.00 |                  | 8.00 |                  | 8.00 |                  |   |                  |   |
| STCTS - State Comp Taken Salaried  | · 1 | 8.00       | + | _ |                  | 8.00 |                  |      |                  |      |                  |      |                  |      |                  |   |                  |   |

Holidays and Weather Closure events will be automatically populated for campus scheduled holidays and weather events.

| July 10, 2023 - July 16, 202   Scheduled 40.00   Bapsed Punch | 23       |               |   |   |                  |      |                  |      |                  |      |                  |      |                  | Save for Later | 7<br>Submit      | Request Abs | ience Pri        | int Timesheet |
|---------------------------------------------------------------|----------|---------------|---|---|------------------|------|------------------|------|------------------|------|------------------|------|------------------|----------------|------------------|-------------|------------------|---------------|
| Time Reporting Code / Time Details                            |          | Row Totals    |   |   | 10 Mon<br>8 of 8 | 0    | 11 Tue<br>8 of 8 | Θ    | 12 Wed<br>8 of 8 | ©    | 13 Thu<br>8 of 8 | Θ    | 14 Fri<br>8 of 8 | ©              | 15 Sat<br>0 of 0 | 0           | 16 Sun<br>0 of 0 | 0             |
| WRKS - Salaried Worked ¥                                      | IE<br>IE | 32.00<br>8.00 | + | - |                  | 8.00 |                  | 8.00 |                  | 8.00 |                  | 8.00 |                  | 8.00           |                  |             |                  |               |

7. The final step is to **Submit** the Timesheet to route for approval.

When all time is entered, click Submit. The employee must click **Submit** to route for approval.